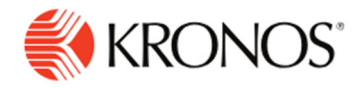

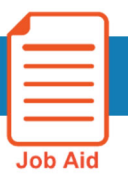

## **Getting Started with Workforce Dimensions**

This job aid explains how to log on and access your timecard from the splash page within Workforce Dimensions.

## Log on to Workforce Dimensions:

To access Workforce Dimensions click on: UKG Dimensions Link. Then enter your Username and Password. UKG

|                                             | Welcome to<br>UKG Dimensions |
|---------------------------------------------|------------------------------|
| Username: 5 digit Employee ID               | Usemame                      |
| Password (Temporary): send in e-mail 5/3/22 | Password                     |
|                                             | Log In                       |
|                                             | Forgot my password           |

This will lead you to your Employee Home page. At a glance you will be able to see the following tiles: My Profile, My Accruals, My Schedule, Training Material, My Timecard, and Manage Timecards. Depending on your access profile these tiles may vary. (These tiles are likely to change, Manage **Timecards** is under construction)

| ÷ ۵ ÜKG            | Home                                                                                                    | <u>୭</u> ସ ପ ୦                                                                                                    |
|--------------------|----------------------------------------------------------------------------------------------------|----------------------------------------------------------------------------------------------------|
| My Profile         | My Schedule    3/02 - 3/08    Wed  8:30 AM - 5:30 PM [9.00]    02  8:30 AM - 5:30 PM [9.00]   /30010100/08 /30010100/08    Fri  8:00 AM - 5:00 PM [9.00]   /30010100/08 /30010100/08    Sat  05    Sun  06    Mon  7:00 AM - 11:00 AM [4.00]   /30010100/08 /30010100/08 | My Timecard ::<br>1 Exceptions<br>No data to display.<br>My Timecard ><br>Manage Timecards ::<br>Previous Pay Period ~<br>Must Fix<br>212 Late Out +<br>49 Unexcused Absence +<br>Need Review<br>2330 Unscheduled<br>296 Early Out +<br>241 Early In + |
| Time-Off Request > | Training Material :<br>Dimensions Training Material                                                                                                    | Mark as Reviewed                                                                                                    |

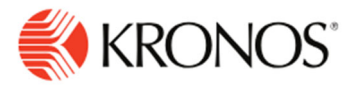

## Accessing your timecard:

Within the 'My Timecard' tile click on the link My Timecard.

| - : |
|-----|
|     |
|     |
|     |
|     |

Or in the upper left corner of the window click on the **Main Menu** icon and select **My Information** then **My Timecard** 

| 2                         | - 1      |
|---------------------------|----------|
| Edit Profile 🔗 Si         | gn Out 🔶 |
| Search                    | Q        |
| Home                      |          |
| Time                      | ×        |
| Schedule                  | ~        |
| Dataviews & Reports       | ~        |
| My Information            | ^        |
| My Calendar               |          |
| Work & Absence<br>Summary |          |
| My Timecard               |          |
| Maintenance               | ~        |

## Signing Out of Workforce Dimensions:

- Closes your session
- Signals to the application that you no longer require access to any of its components
- Prevents other people from accessing your information

To log off Workforce Dimensions, tap the **Main Menu** icon and click **Sign Out**.